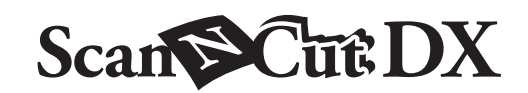

# Folietransfer - Starter Kit

## Informatie over de Folietransfer - Starter Kit

U kunt ontwerpen van hoge kwaliteit maken door het persgereedschap te gebruiken om folie aan te brengen met uw snijmachine.

## **Belangrijke Veiligheidsinstructies**

## **A WAARSCHUWING**

GEVAAR VOOR VERSTIKKING

• Dit product bevat kleine onderdelen. Dit product is niet bedoeld voor gebruik door kinderen, ongeacht hun leeftijd. Houd het product buiten bereik van kinderen om verstikking of ander letsel te voorkomen.

# A VOORZICHTIG

VERSTIKKING OF ANDER LETSEL

• Stop de folietransfervellen of de lijmpen niet in uw mond om verstikking of letsel te voorkomen.

## Voorzorgsmaatregelen

- Plaats geen ander voorwerp dan de lijmpen of het persgereedschap in de lijmpenhouder.
- Gebruik papier met een glad oppervlak. Er kan geen folie worden aangebracht op materiaal dat sterk absorberend is, zoals stof, of op materiaal met een extreem ruw oppervlak of een gecoat oppervlak.
- Gebruik bij het aanbrengen van de folie papier met een dikte van maximaal 0,5 mm.
- Als de kleefkracht van het ontstoffingsvel afneemt, verwijdert u het overtollige stof en vuil van het vel met een vochtig doekje. Laat het vel daarna opdrogen.
- Als u de overtollige folie niet meer aan het ontstoffingsvel kunt bevestigen, dient u het vel te vervangen.
- Vouw of buig het beschermvel niet.
- Als het beschermvel vuil of beschadigd is, dient u het te vervangen, anders wordt de folie niet correct aangebracht.
- Berg de lijmpen, het folietransfervel of het ontstoffingsvel niet op in direct zonlicht, bij hoge temperaturen of bij hoge vochtigheid. Zorg er bovendien voor dat het dopje na gebruik op de lijmpen wordt geplaatst.
- Te gebruiken in een omgeving tussen 5 °C en 35 °C (41 °F en 95 °F).
- De 12" × 24" (305 mm × 610 mm) snijmat kan niet worden gebruikt.
- Uitvoerige instructies over het gebruik van de snijmachine vindt u in de meegeleverde Bedieningshandleiding.
- De inhoud van dit document kan zonder kennisgeving worden gewijzigd.
- Voor de elementaire uitleg worden Engelse schermen en ScanNCut-schermen gebruikt.

Controleer de inhoud nadat u dit pakket hebt aangeschaft.

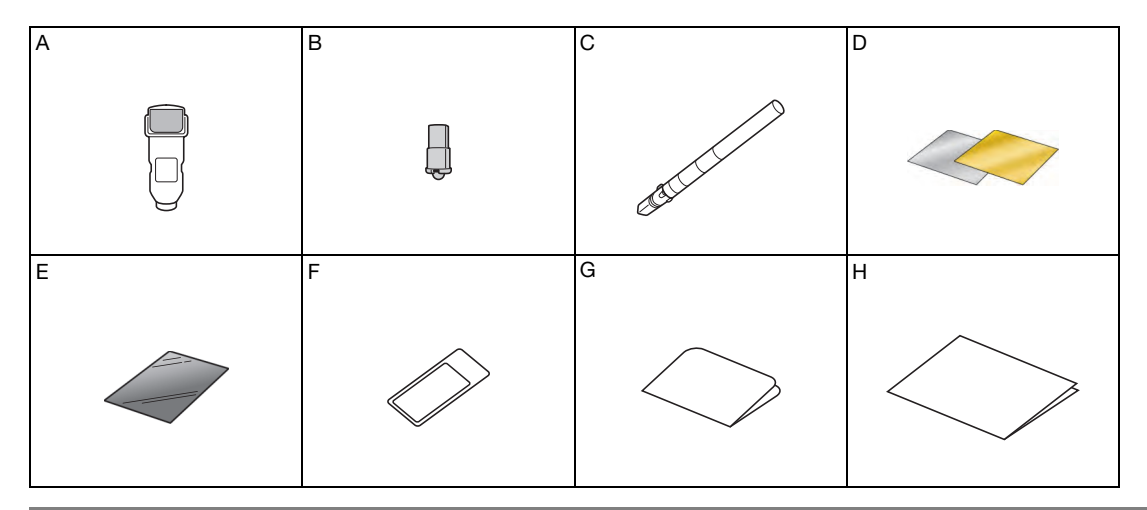

| Naam |                                                                                                |  |  |
|------|------------------------------------------------------------------------------------------------|--|--|
| A    | Lijmpenhouder                                                                                  |  |  |
| В    | Persgereedschap                                                                                |  |  |
| С    | Lijmpen <sup>*1</sup>                                                                          |  |  |
| D    | Folietransfervellen 3,9" $\times$ 7,8" (100 mm $\times$ 200 mm) (goud en zilver) <sup>*1</sup> |  |  |
| E    | Beschermvel 8,6" × 12" (220 mm × 305 mm) <sup>*1</sup>                                         |  |  |
| F    | Ontstoffingsvel 1,9" $\times$ 2,9" (50 mm $\times$ 75 mm) (met opbergvel) <sup>*1</sup>        |  |  |
| G    | Activatiekaart voor toegang tot 50 foliepatronen                                               |  |  |
| н    | Bijsluiter                                                                                     |  |  |

\*1 Deze accessoires zijn verbruiksartikelen. Als u ze allemaal hebt verbruikt, schaft u CAFTGP1 (lijmpen voor de Folietransfer Starter Kit), CAFTSGLD1 (folietransfervel goud) of CAFTSSIL1 (folietransfervel zilver) aan. Ter vervanging van het ontstoffingsvel, schaft u CASTPS1 (stempelmateriaal) aan. Ter vervanging van het beschermvel, schaft u CAEBSTS1 (embossingsjabloonvel) aan. Voor de aanschaf van opties neemt u contact op met de detaillist waar u dit pakket hebt gekocht.

### De foliefunctie activeren

CanvasWorkspace biedt allerlei foliepatronen die u onmiddellijk kunt gebruiken.

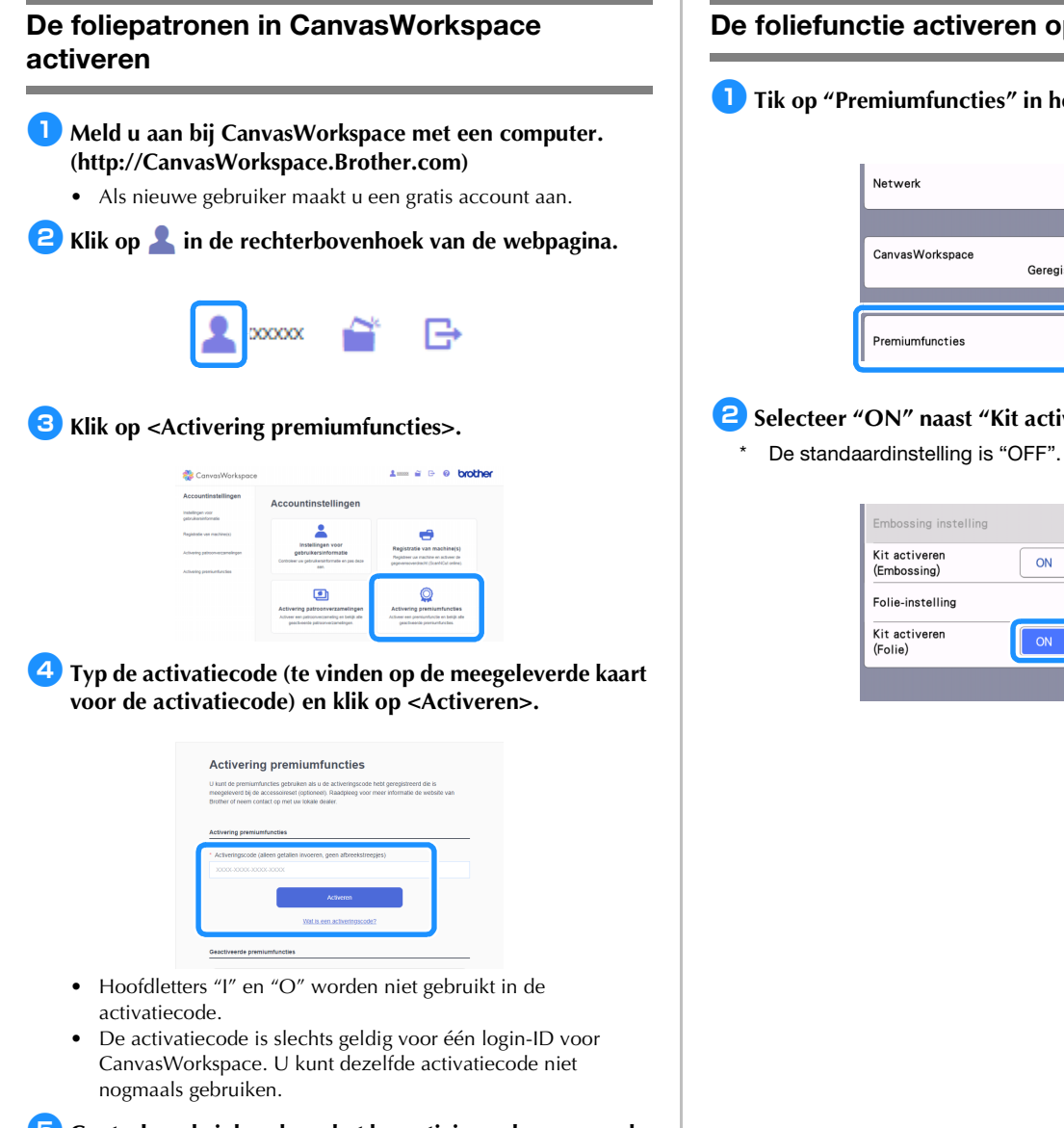

5 Controleer de inhoud van het bevestigingsscherm voor de activering en klik op <Activeren> als er geen problemen

▶ Klik op <OK> en de activering is voltooid.

Er wordt een categorie met foliepatronen toegevoegd aan CanvasWorkspace. Meer bijzonderheden over het gebruik van de patronen vindt u in de "Help" door te klikken op ??.

### De foliefunctie activeren op de machine

Tik op "Premiumfuncties" in het instellingenscherm.

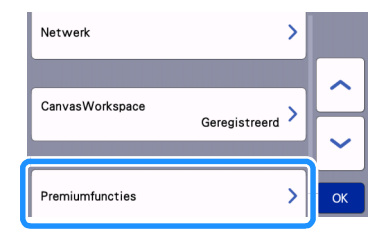

Selecteer "ON" naast "Kit activeren (Folie)".

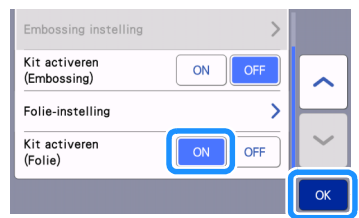

zijn.

## Het foliepatroon ophalen naar de machine

Uitvoerige instructies over het gebruik van de snijmachine vindt u in de meegeleverde Bedieningshandleiding.

- Bevestig het materiaal (waarop de folie moet worden aangebracht) op de lichtplakkende mat en laad vervolgens de mat.
  - Als een sterk klevende mat wordt gebruikt, kan het materiaal beschadigd raken als het eraf wordt getrokken.
  - Bevestig het materiaal zodanig dat het niet buiten het bevestigingsgebied van de snijmat uitsteekt.

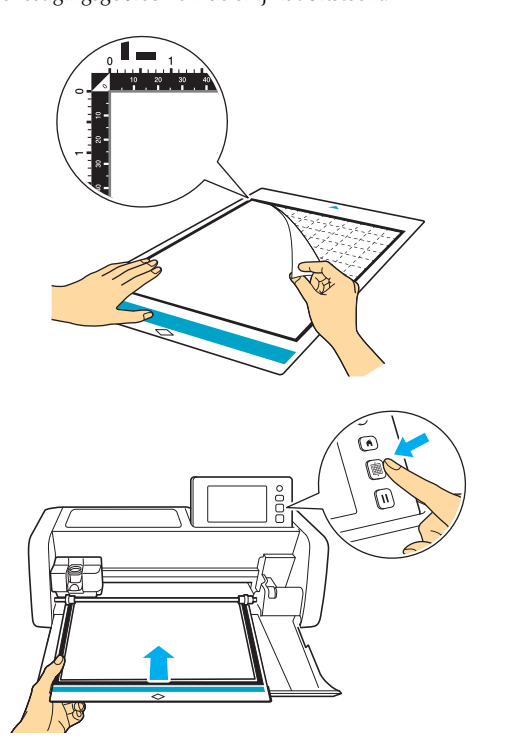

#### Stel de hoogtehendel aan de linkerkant van de machine in op positie "2".

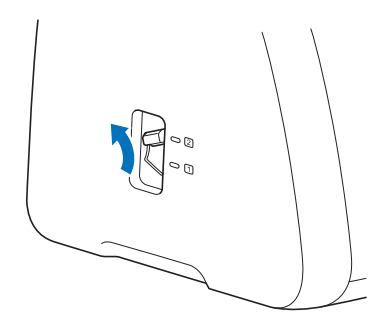

### **3** Download het foliepatroon vanaf CanvasWorkspace.

• Voor extreem kleine of gecompliceerde patronen kan het lastig zijn goede resultaten voor de foliën te bereiken.

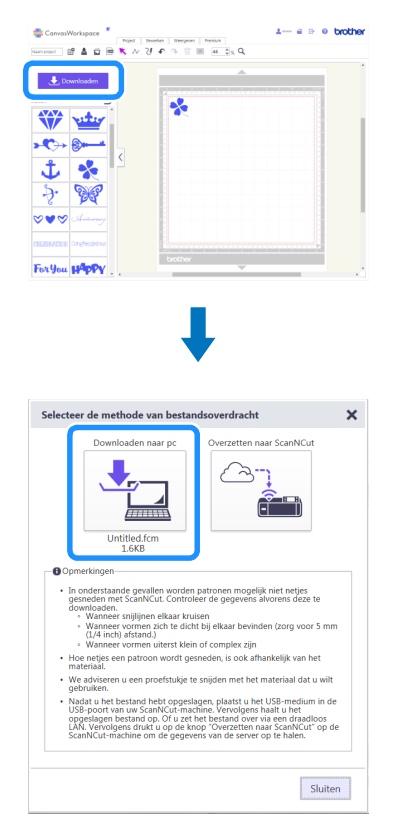

**4** Haal het patroon op naar de snijmachine.

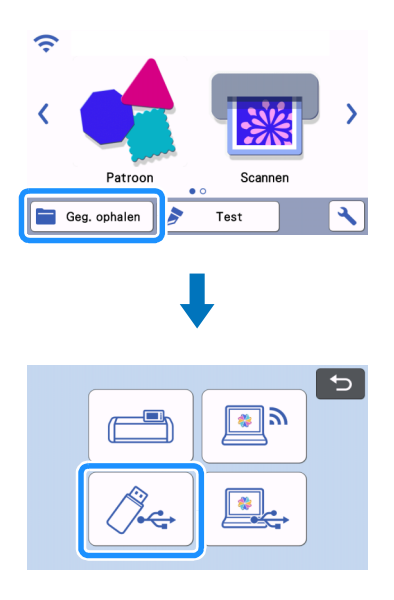

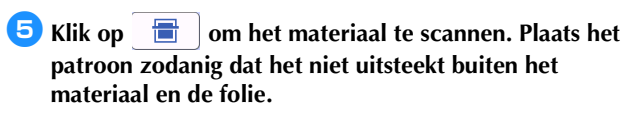

Zorg ervoor dat het patroon kleiner is dan de folie  $(3,9" \times 7,8"$ ٠ (100 mm × 200 mm)).

| • Toevoegen |
|-------------|
| Bewerken    |
|             |
| Opslaan OK  |

#### 6 Tik op 🍯 op het objectbewerkingsscherm om de patroonvulinstellingen en het lijmpatroon in te stellen. Ga door met 🥑 als u een patroon niet wilt vullen.

- Wij raden vulpatroon "001" aan.
- Wij raden de standaardinstellingen aan voor de vulregelafstand.
- Wanneer u alleen op de lijnen lijm aanbrengt, past u de instelling voor "Extra lijn" aan om de lijmlijnen dikker te maken. Wij raden de standaardinstellingen aan voor de extra lijnlengte. Raadpleeg "Patronen vullen/omtrekken dikker maken met tekenfuncties" in de met uw machine meegeleverde bedieningshandleiding voor meer informatie over het opgeven van de instellingen.

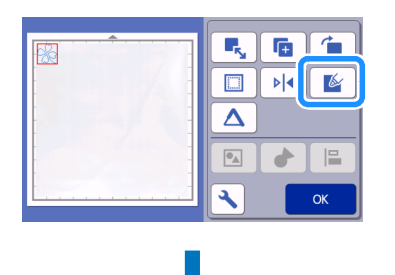

|                                 |           | X        |
|---------------------------------|-----------|----------|
| Vullen                          | ON OFF    |          |
| Opvulpatroon                    | >         |          |
| Afstand lijnen<br>in vulpatroon | 0.3mm — 🕂 | <b>~</b> |
| Opvulrichting                   | 175° 🗨 🕨  | ОК       |

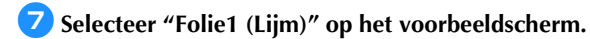

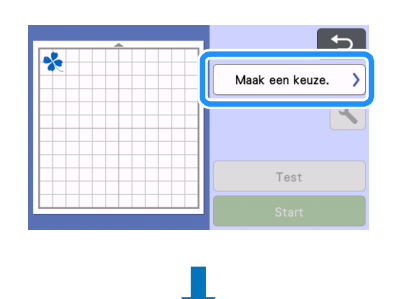

| ¥  | Snijden        |   |
|----|----------------|---|
| 6  | Tekenen        |   |
| Ø  | Folie1 (Lijm)  | ~ |
| \$ | Folie2 (Folie) |   |

- Controleer de hoeveelheid achtergebleven lijm in de lijmpen. Stel de schaal op het bevestigingsscherm "Schaal op lijmpen" in op het getal dat overeenkomt met de achtergebleven hoeveelheid lijm.
  - Voordat u de lijmpen gebruikt, moet u eerst het harsballetje verwijderen van de punt van de lijmpen.

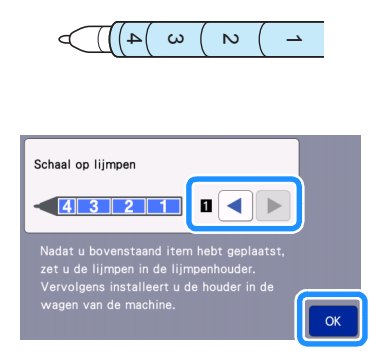

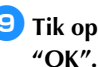

9 Tik op 🔧, stel de lijmdruk in op "0" en tik op de toets

|                      | Folie1 (Lijm) )<br>© :2min<br>Druk :0<br>Test<br>Start |
|----------------------|--------------------------------------------------------|
|                      | X                                                      |
| Lijmdruk             |                                                        |
| Schaal op<br>lijmpen |                                                        |
| Lijmhoev. aanp.      |                                                        |
|                      | ОК                                                     |

- **10** Druk op het metalen lipje op de lijmpenhouder en plaats vervolgens de lijmpen met verwijderd dopje. Laat het lipje los zodra de lijmpen vastklikt, zodat de pen is gezekerd. Als u geen klikgeluid hoort, zit de pen niet goed in de houder. Beweeg de pen voorzichtig omhoog en omlaag in de houder om te controleren of deze goed vast zit.
  - Voordat u de lijmpen plaatst, moet u ervoor zorgen dat het persgereedschap niet aan de lijmpenhouder is bevestigd.
  - Pas op dat u het verwijderde persgereedschap niet kwijtraakt. Voer met de hand proeftekeningen uit om te controleren of de
  - lijmpen de juiste hoeveelheid lijm afgeeft. Als de lijm op de punt is opgedroogd, zal deze oplossen tijdens het proeftekenen.
  - Begin onmiddellijk met lijmen.

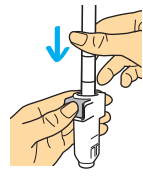

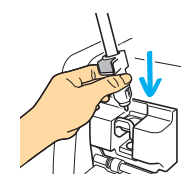

#### 🕕 Tik op de toets "Start" om te beginnen met lijmen.

- Als de instellingswaarde voor "Schaal op lijmpen" hoog is, zal de pen mogelijk langzaam bewegen en een ongebruikelijk hard geluid produceren tijdens de bediening.
- Zolang er lijm wordt aangebracht, dient u tijdens de bediening niet te pauzeren of instellingen te wijzigen, zoals voor de hoeveelheid achtergebleven lijm in de pen. Anders worden er mogelijk dikkere lijnen gemaakt.
- Het papier kan scheuren als de lijmdruk te hoog is. Verlaag eerst de druk voordat u dun papier gebruikt.

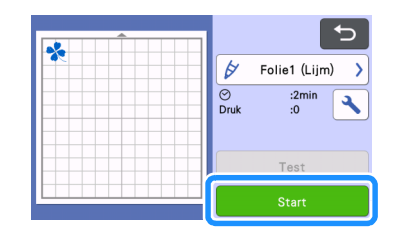

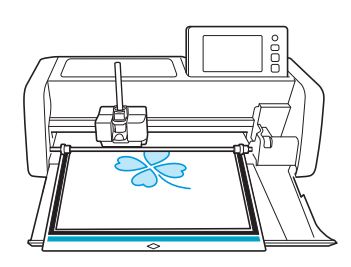

#### Nadat de lijm is aangebracht, neemt u de mat uit de machine en laat u vervolgens de lijm drogen. U kunt folie alleen goed aanbrengen wanneer de lijm droog is.

- Zet de machine niet uit en verplaats het patroon niet via het LCDscherm. Anders kan de foliepositie verschuiven.
- Wanneer u wilt controleren of de lijm droog is, kunt u de tijd die is verstreken na het aanbrengen van de lijm, gebruiken als richtlijn. Raadpleeg de tabel voor een benadering van de droogtijd. De benodigde droogtijd voor de lijm kan toenemen in een omgeving met een hoge luchtvochtigheid of wanneer u een grote hoeveelheid lijm hebt gebruikt.
- Raak het lijmoppervlak niet aan. Anders kan de kleefkracht afnemen en de folie mogelijk niet blijven plakken.
- Als er geen lijm is aangebracht, drukt u op , en past u vervolgens de instelling voor "Lijmdruk" aan.
- De juiste lijmdruk verschilt en is afhankelijk van het materiaal.
- Nadat de lijm is aangebracht, haalt u de pen uit de houder en bevestigt u vervolgens het dopje op de pen.

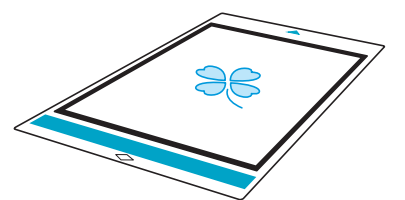

| R | Lijnpatroon  | minimaal 5 minuten  |
|---|--------------|---------------------|
| * | Opvulpatroon | minimaal 20 minuten |

## **13** Selecteer "Folie2 (Folie)".

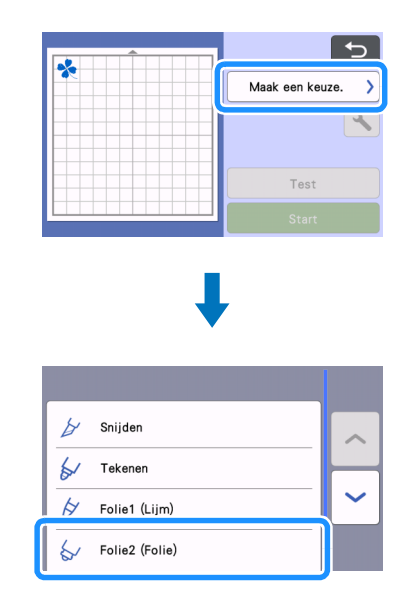

14 Volg de instructies op het scherm om de folie boven op het patroon te plaatsen waarop de lijm is aangebracht. Plaats het beschermvel op de mat, bevestig het met bijvoorbeeld in de handel verkrijgbaar plakband en voer vervolgens de mat in de machine in.

- Leg voorzichtig de folie over het lijmgebied met de gekleurde/ glanzende zijde omhoog.
- Positioneer de folie zorgvuldig, zodat er geen kreukels kunnen ontstaan. De folie kan scheuren als u de kreukels probeert glad te maken nadat de folie is gepositioneerd.
- Zorg ervoor dat u het beschermvel gebruikt om schade aan de folie te voorkomen. Voordat u het beschermvel positioneert, moet er voor zorgen dat er geen stof tussen het beschermvel en de folie zit.
- Als het beschermvel niet goed is bevestigd wanneer de mat wordt doorgevoerd, kan de machine beschadigd raken. Zorg ervoor dat u het beschermvel bevestigt aan de mat met in de handel verkrijgbaar plakband, enz.
- Bevestig het beschermvel zodanig dat het niet buiten het bevestigingsgebied van de snijmat uitsteekt.

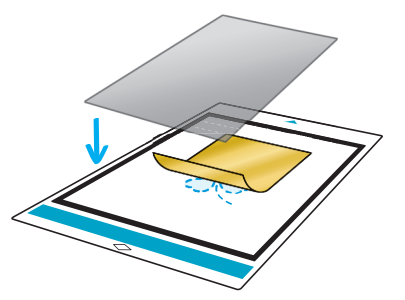

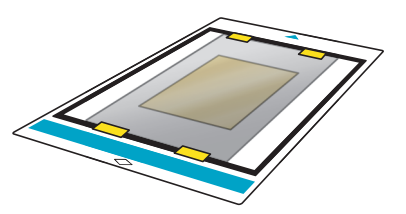

Haal de lijmpenhouder uit de borduurarm en verwijder vervolgens de lijmpen. Bevestig het persgereedschap aan het uiteinde van de lijmpenhouder en plaats de houder vervolgens in de borduurarm.

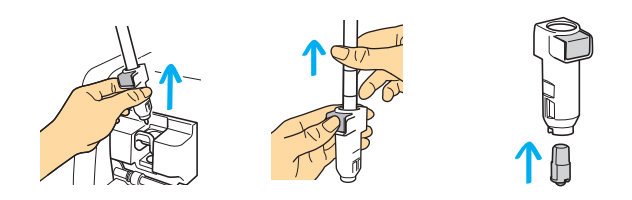

16 Tik op de toets "Start" om de folie aan te brengen.

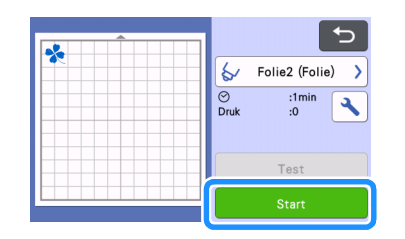

## Veem de mat eruit, trek het beschermvel eraf en trek vervolgens voorzichtig het materiaal van de mat.

- Terwijl u het folietransfervel eraf trekt, controleert u of de folie blijft plakken.
- Als de folie niet volledig blijft plakken, trekt u het folietransfervel er niet volledig af, maar brengt u het terug naar de eerdere positie, bedekt u het opnieuw met het beschermvel en wrijft u met een hard voorwerp over de bovenkant van het vel.

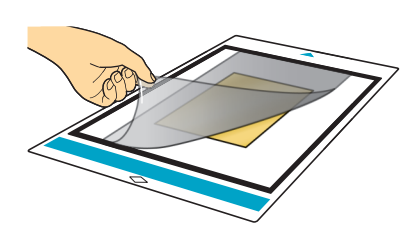

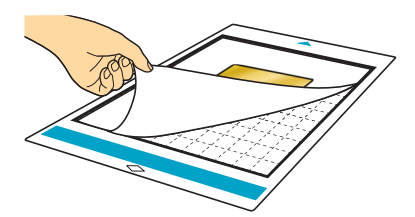

B Plaats het materiaal op een vlak oppervlak en trek het transferfolievel er langzaam af, horizontaal aan het materiaal.

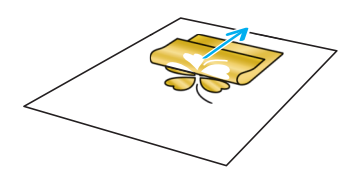

19 Ga met het ontstoffingsvel herhaaldelijk over de bovenkant van het folie om overtollige folie te verwijderen.

- Wrijf niet met het ontstoffingsvel over de folie, anders kan de folie beschadigd raken.
- Bij opslag bevestigt u het ontstoffingsvel aan het opbergvel om te voorkomen dat het zoek raakt.

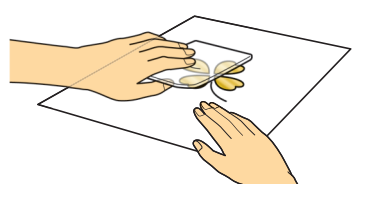

## Probleemoplossing

- Als er te veel of te weinig lijm is aangebracht, tikt u op op het lijmscherm en wijzigt u de instelling voor "Lijmhoev. aanp.".
- Als de lijn te dik is, verlaagt u de instelling voor "Lijmhoev. aanp.". Als de lijn te dun is, verhoogt u de instelling.
- Als de lijmsporen te veel opvallen of als de lijmlijnen te dik zijn, verlaag dan de instelling voor "Lijmdruk".
- Als de folie helemaal niet blijft plakken, ligt het folietransfervel misschien op zijn kop.
- Als de folie niet blijft plakken, tikt u op op het foliescherm en past u vervolgens de instelling voor "Foliedruk" aan.